## UNV IP CCTV System Mobile App Set Up Guide

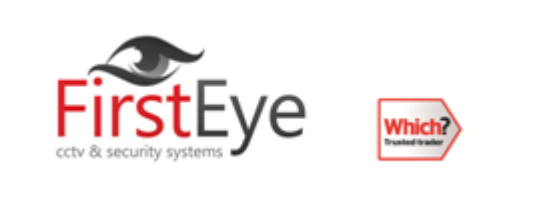

| Tel: 0113 2288599 | Email:paul@firsteye.co.uk |

## **<u>Step 1</u>**: Download the app EZ View.

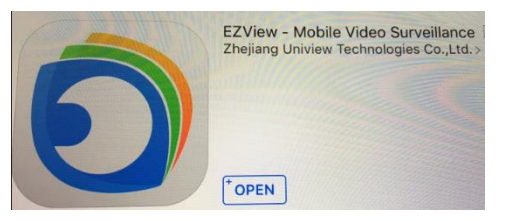

This is the app you need to down load from your app store or Google Play store.

## Step 2: Inputting the settings.

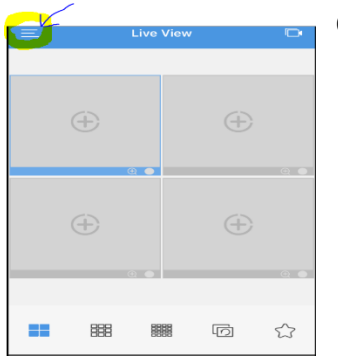

Open the setting Menu and select Devices.

| P2P Account |           |   |
|-------------|-----------|---|
| O           | Live View | > |
|             | Playback  | > |
|             | Devices   | > |
|             | Files     | > |
| 2           | Favorites | > |
| 0           | Alarms    | > |
|             | Events    | > |
| द्ध्य       | Settings  | > |
|             |           |   |

Step 3: Press + select Manual Add change P2P to IP/Domain

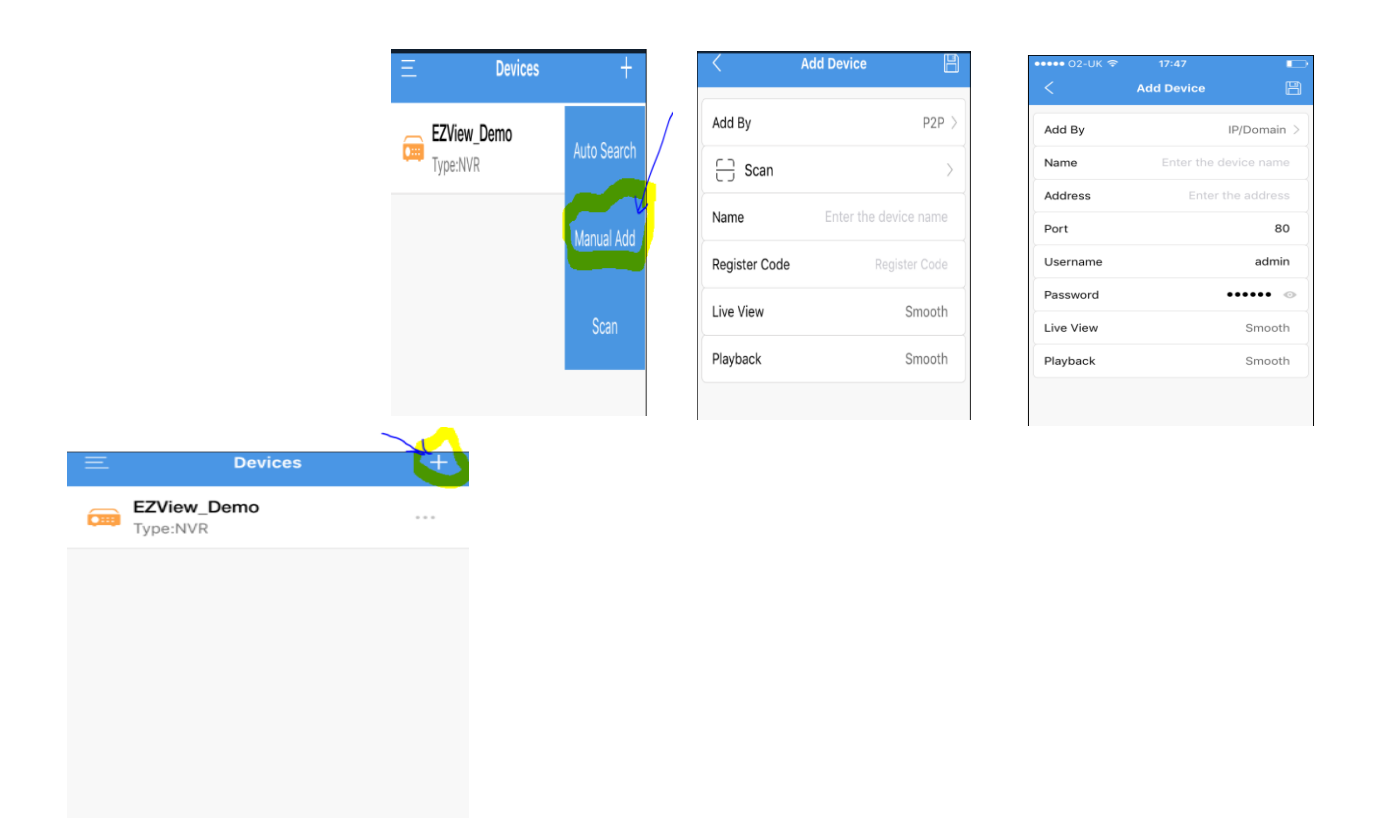

**<u>Step 4:</u>** Input the name eg. Home and input the address (we will give you this)

Port:80

Username: admin

Password: (we will give you this)

Live view: depending on your internet speed, smooth is the basic streaming and clear is the highest.

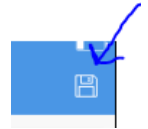

Press Save when done.

Step 5: Select live view in the main menu and press the +

Now you can select the cameras you want to watch.

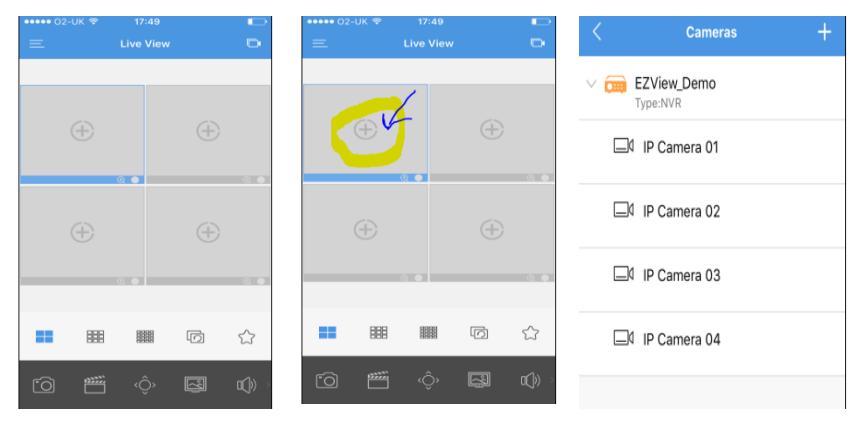